## TENDER Tips

## **BIDDING ONLINE**

## TIP 1: How to sort vehicles into lot number order

While viewing the listing click "Refine listing" in the top right corner

| Firefox Y                                                              |                                                                                                    |                 |                                            |                                |                  |  |  |  |  |
|------------------------------------------------------------------------|----------------------------------------------------------------------------------------------------|-----------------|--------------------------------------------|--------------------------------|------------------|--|--|--|--|
| www.pickles.com.au/cars/                                               | tem/search/-/listing/listSaleItems/100005332                                                                                                    | 8 - Google      | ?                                          | ₽ □• + ☆                       | æ   <del>-</del> |  |  |  |  |
| Pickles Auctions                                                       | Government, Fleet & Repossessed Vehicles<br>Thursday, Forthightly at 5:30pm – Tamworth, NSW                                                                                                    |                 |                                            | f B 👫 🚟 🖿                      | А<br>Ш           |  |  |  |  |
| Motor<br>Vehicles                                                      | Motor Vehicles         Salvage         Trucks, Machinery<br>& Earthmoving         Recreational, Marine,<br>General Goods & IT           Home > Cars > Search         Auction Listing         Auction Listing                                                                        |                 | Create product aler                        | Print listing >                |                  |  |  |  |  |
| Go to <u>My Pickles</u> Sign Out<br>Search                             | Listing for: Sale - Belmore (NSW) Friday 11/04/2014 7:00pm - Tuesday 15/04/2014 AEST.<br>1 to 50 of 50 1                                                                                                    |                 |                                            | Refine listing >               | >                |  |  |  |  |
| Pickles Live<br>Fixed Price<br>Pickles Online<br>Auctions & Catalogues | Description<br>Vehicles                                                                                                    | Location        | Sale                                       | Minimum Bid /<br>Buy Now Price |                  |  |  |  |  |
| Product Alerts Pickles Services Finance Insurance                      | CP 09/10, Built 09/10, Ford, Falcon, FG XT, Sedan, 5 Seats, 4 Doors<br>Sports Automatic, 4.0 Ltr, 6 Cyl, Petrol - Unleaded ULP, Multi-Point Injection, 87,544 Kms<br>(Showing On Odometer), White, Rego.No.:BG75XG expires 20/04/14, GST Included in Sale Pric<br>Condition Report. | Belmore,<br>NSW | Fri 11/04/14 7:00pm -<br>Tue 15/04/14 AEST | Check back soon!               |                  |  |  |  |  |

In the Optional Search fields, click on "Sort by" and select "Lot No."

| Motor Vehicles - Pickles Auction                  | s Austra +                             |                                    |                                             |     |                       | _ |   |       |          |
|---------------------------------------------------|----------------------------------------|------------------------------------|---------------------------------------------|-----|-----------------------|---|---|-------|----------|
| 🗲 🛞 www.pickles.com.au/cars/                      | item/search/-/listing/listSaleItems/10 | 0005332#itemSearchFormA            | nchor                                       | ☆ ▼ | C <sup>e</sup> Soogle | م |   | . ♦   | <i>1</i> |
| Pickles Auctions                                  |                                        |                                    |                                             |     |                       |   | f | 8 👥 🔛 | 1        |
|                                                   | Motor Vehicles Salvage                 | Trucks, Machinery<br>& Earthmoving | Recreational, Marine,<br>General Goods & IT |     |                       |   |   |       |          |
| Motor<br>Vehicles                                 | Home > Cars > Search<br>Refine Search  |                                    | 4                                           |     |                       |   |   |       |          |
| Go to <u>My Pickles</u> <u>Sign Out</u><br>Search | Select one or more options             |                                    |                                             |     |                       |   |   |       |          |
| Pickles Live                                      | Туре                                   | All Types                          | -                                           |     |                       |   |   |       |          |
| Fixed Price                                       | Make                                   | All Makes                          | •                                           |     |                       |   |   |       |          |
| ickles Online                                     | Model                                  | All Models                         | <b>.</b>                                    |     |                       |   |   |       |          |
| Auctions & Catalogues                             | Location                               | All Locations                      |                                             |     |                       |   |   |       |          |
| Product Alerts                                    | Location                               | All Locations                      |                                             |     |                       |   |   |       |          |
| ickles Services                                   | Optional search fields                 |                                    |                                             |     |                       |   |   |       |          |
| Finance                                           | optional ocal on norad                 |                                    |                                             |     |                       |   |   |       |          |
| Insurance                                         | From year                              | to                                 | (eg. 2002)                                  |     |                       |   |   |       |          |
| Warranty                                          | From kms                               | to                                 | (eg. 20000)                                 |     |                       |   |   |       |          |
| Valuations                                        | Keywords                               |                                    |                                             |     |                       |   |   |       |          |
| Trade-ins                                         | Sort By                                | Lot No.                            | -                                           |     |                       |   |   |       |          |
| Sell Your Vehicle                                 | (                                      | Item Type                          |                                             |     |                       |   |   |       |          |
| Novated Remarketing                               |                                        | Lot No.<br>Description (Make/Mode  |                                             |     |                       |   |   |       |          |
| About Pickles                                     |                                        | CP Date                            |                                             |     |                       |   |   |       |          |

www.pickles.com.au

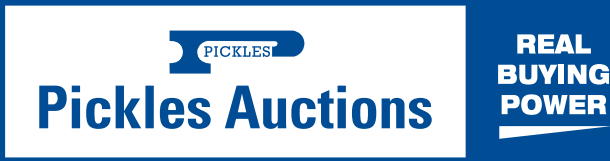

## TIP 2: Return to sales listing button now available

Click the back button and it now takes you straight back to the lot you just bid on (not to the top of the screen) so you can continue your bidding.

| Firefox                          | s Austra                                                                                                    |                 |                       |                       | -  |  |
|----------------------------------|----------------------------------------------------------------------------------------------------|-----------------|-----------------------|-----------------------|----|--|
| Www.pickles.com.au/cars,         | Vehicles - Pickles Auctions Austra                                                                                                    |                 | ₽ ₽ + ☆               |                       |    |  |
| Pickles Auctions                 | Government, Fleet & Repossessed Vehicles<br>Thursday, Fortnightly at 5:30pm – Tamworth, NSW                                                                                    |                 |                       | if 🖻 👫 🚟              | in |  |
|                                  | Motor Vehicles Salvage Trucks, Machinery Recreational, Marine,<br>& Earthmoving General Goods & IT                                                                             |                 |                       |                       |    |  |
| Notor                            | Home > Cars > Search                                                                                                    |                 |                       |                       |    |  |
| 'ehicles                         | Auction Listing                                                                                                    |                 | Create product aler   | t > 📙 Print listing > |    |  |
|                                  | Listing for: Sale - Belmore (NSW) Friday 11/04/2014 7:00pm - Tuesday 15/04/2014 AEST.                                                                                          |                 |                       |                       |    |  |
| to to <u>My Pickles Sign Out</u> | 1 to 50 of 50 1                                                                                                    |                 |                       | Refine listing >      |    |  |
| Search                           |                                                                                                    |                 |                       |                       |    |  |
| Pickles Live                     |                                                                                                    |                 |                       | Minimum Bid /         |    |  |
| -ixed Price                      | Description                                                                                                    | Location        | Sale                  | Buy Now Price         |    |  |
| Pickles Online                   | Vehicles                                                                                                    |                 |                       |                       |    |  |
| Auctions & Catalogues            | CD 09/10 Built 09/10 Ford Falcon EG XT Sedan 5 Seats 4 Doors                                                                                                    | Belmore         | Eri 11/04/14 7:00pm - | Check back soonl      |    |  |
| Product Alerts                   | Sporte Automatic A 0.1 tr 6 Cyl. Patrol - Unleaded III P. Multi-Point Injection, 87 544 Kme                                                                                    | NSW             | Tue 15/04/14 AEST     | Check back soon:      |    |  |
| Pickies Services                 | (Showing On Odometer), White, Rego.No.:BG75XG expires 20/04/14, GST Included in Sale Pric                                                                                      | e               |                       |                       |    |  |
| Finance                          | Condition Report.                                                                                                    |                 |                       |                       |    |  |
| Insurance                        |                                                                                                    |                 | 5 : 44/04/44 7 00     |                       |    |  |
| vvarranty                        | CP 08/10, Built 08/10, Ford, Falcon, BF Mk III X1, Wagon, 5 Seats, 4 Doors                                                                                                    | Belmore,<br>NSW | Tue 15/04/14 7:00pm - | Uneck back soon!      |    |  |
| Valuations                       | Sports Automatic, 4.0 Ltr, 6 Cyl, LPG only, Single-Point Injection, 182,385 Kms (Showing On<br>Odometer), Silver, Reno No. BH61GH expires 29/08/14, GST Included in Sale Price | 11011           | 100 10/04/14 ALOT     |                       |    |  |
| Trade-Ins                        | Condition Report                                                                                                    |                 |                       |                       |    |  |
| Sell Your Vehicle                | <u>conduct Acpuit</u> .                                                                                                    |                 |                       |                       |    |  |
| Novated Remarketing              | CP 06/09, Built 06/09, Ford, Falcon, FG XT, Sedan, 5 Seats, 4 Doors                                                                                                    | Belmore,        | Fri 11/04/14 7:00pm - | Check back soon!      |    |  |
| About Pickles                    | Sports Automatic, 4.0 Ltr, 6 Cyl, LPG only, Single-Point Injection, 138,342 Kms (Showing On                                                                                    | NSW             | Tue 15/04/14 AEST     |                       |    |  |

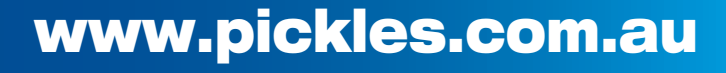

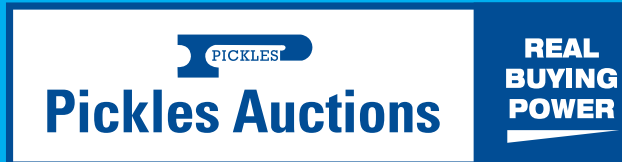